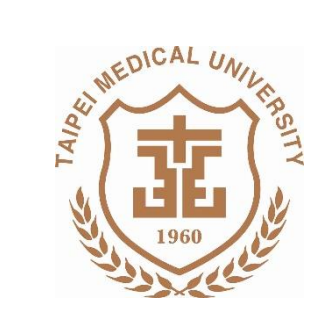

# 財產移轉及減損申請

報告單位:保管組日期:105.02.25

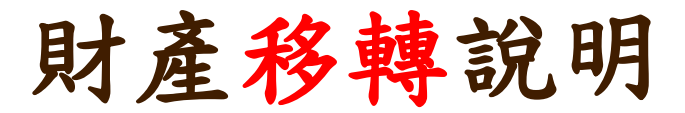

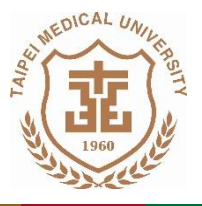

## ■財產移轉:

## 人員因離職、調職、借調時,所託管或使用之財產,應於 異動前,系統線上完成「財產移轉申請」(無需紙本流程)

# ※計畫型研究助理、兼任教師不得擔任財產保管人 (教卓計畫助理除外)

| 意·哈塔大学 校務行           | ī <i>財產管理系統</i> 《               |
|----------------------|---------------------------------|
| │<<隱減選單││返回登入首頁││登出│ | ▼驗收會驗                           |
| 請採購系統                |                                 |
| 出納管理系統               | ● 则厓夫勤                          |
| 財產管理系統               | 財產移轉單維護作業                       |
| ▼ 驗收會驗               |                                 |
| ▲ 財產異動               | 貝牙 / 全 / 可 / 自 , 單 將臣 書板 / 下 英美 |
| 財產移轉單維護作業            |                                 |
| 財產減損單維護作業            | ▲則產資料笪詢                         |
| ▲ 財產資料查詢             | 时态保等法典                          |
| 財產保管清冊               | 別進休首/月川                         |
| 財產盤點表查詢作業            | 財產盤點表查詢作業                       |
| 財產校外申請作業             |                                 |
| 空間系統 *               | 財產校外申請作業                        |
| 簽核系統                 |                                 |
| 返回登入首頁 🛛 💙           | 空间系剂 ♥                          |
|                      | 簽核系統                            |

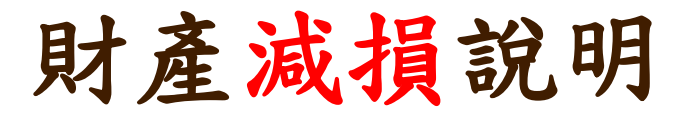

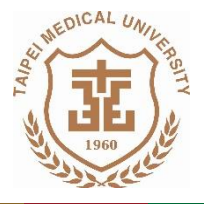

## ■財產減損:

- 當自然損毀而不堪修復及不可抗拒之原因毀損時,如可減損
   【提醒】舊設備汰舊換新或空間裝修前,應先完成減損申請程序
- 保管人申請步驟:財產管理系統→系統:「財產減損單」→列印 紙本簽核後→送保管組排定減損時程(當月排定減損者,保管組會 電話通知)【提醒】等待期間財產請勿丟棄,財產減損需交回財產
- 3. 保管組會同管理部門、財務處查驗
- 4. 程序完成後,減損物品統一由事務組處理

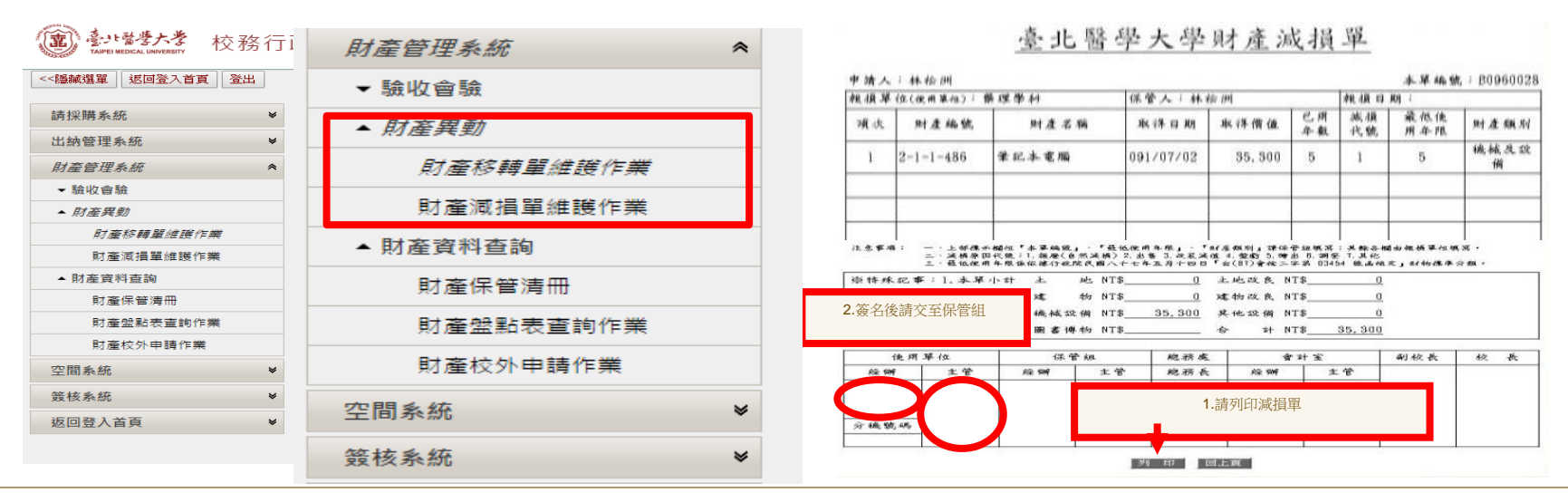

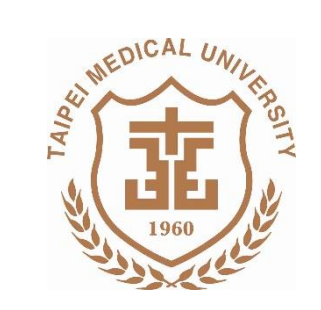

財產移 轉 系統操作說明

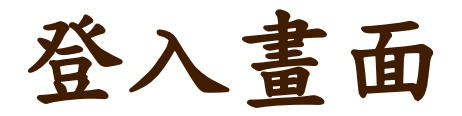

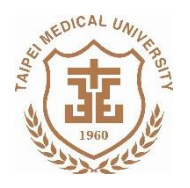

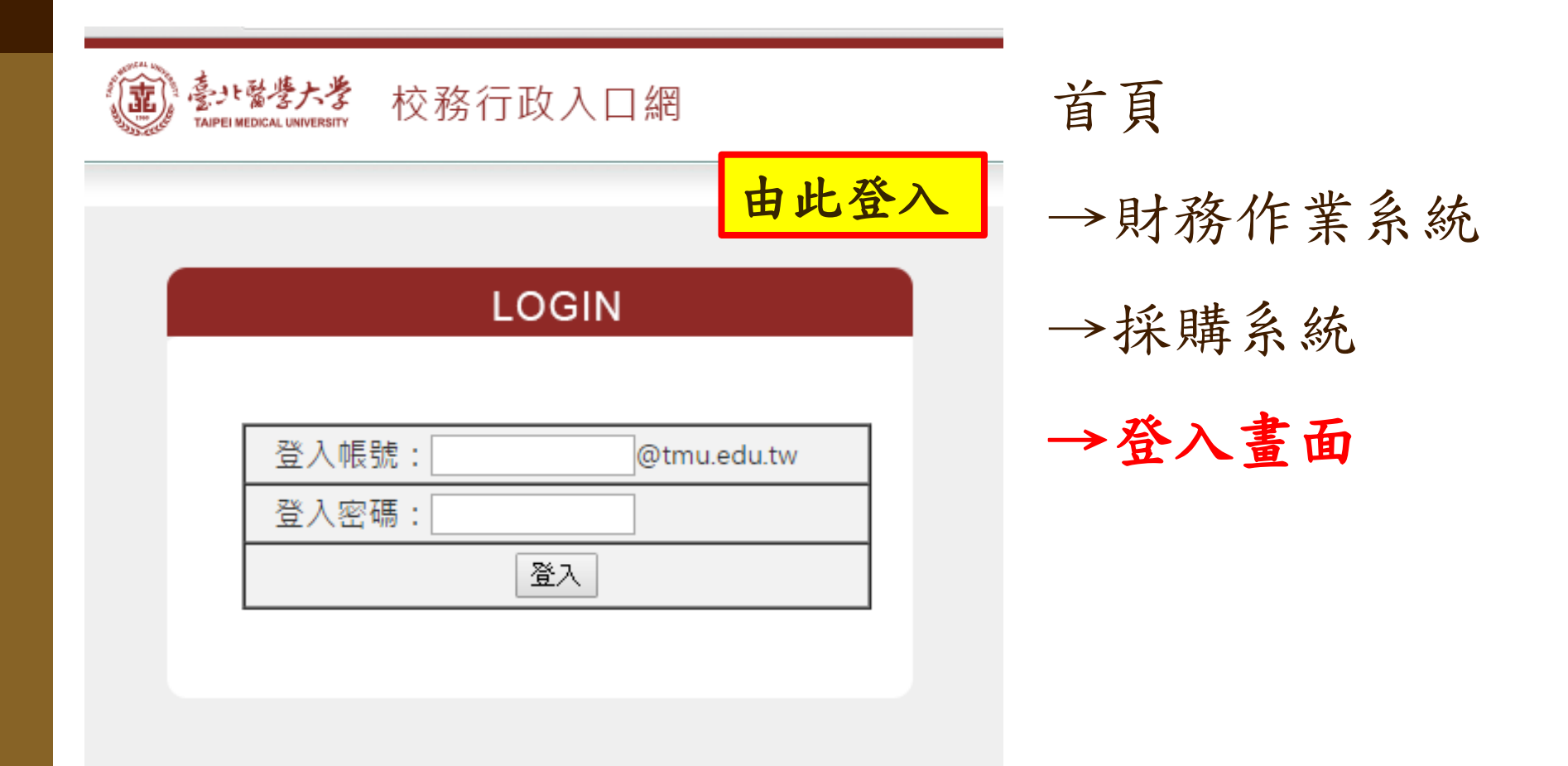

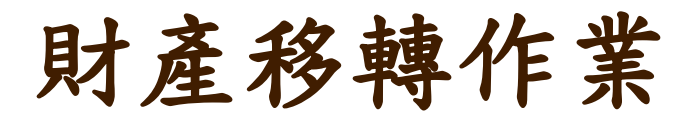

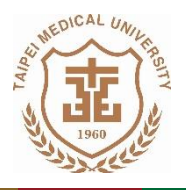

誠樸· 関懷· 卓越· 創新 財產管理系統 臺北醫學大學 冬 校務行政 ▼ 驗收會驗 <<隱藏選單 返回登入首頁 登出 請採購系統 ⊌ ▲ 財産異動 出納管理系統 ⊌ 財產移轉單維護作業 財產管理系統 ≈ ▼ 驗收會驗 財產減損單維護作業 ▲ 財産異動 ▲ 財產資料查詢 財產移麵單維護作業 財產減損單維護作業 財產保管清冊 ▲ 財產資料查詢 財產保管清冊 財產盤點表查詢作業 財產盤點表查詢作業 財產校外申請作業 財產校外申請作業 空間系統 ¥ 簧核系統 ≶ 空間系統 8 扳回登入首頁 ≽ 簽核系統 8

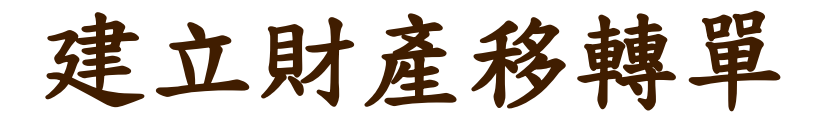

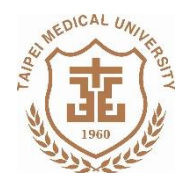

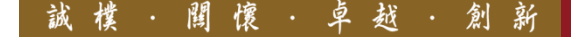

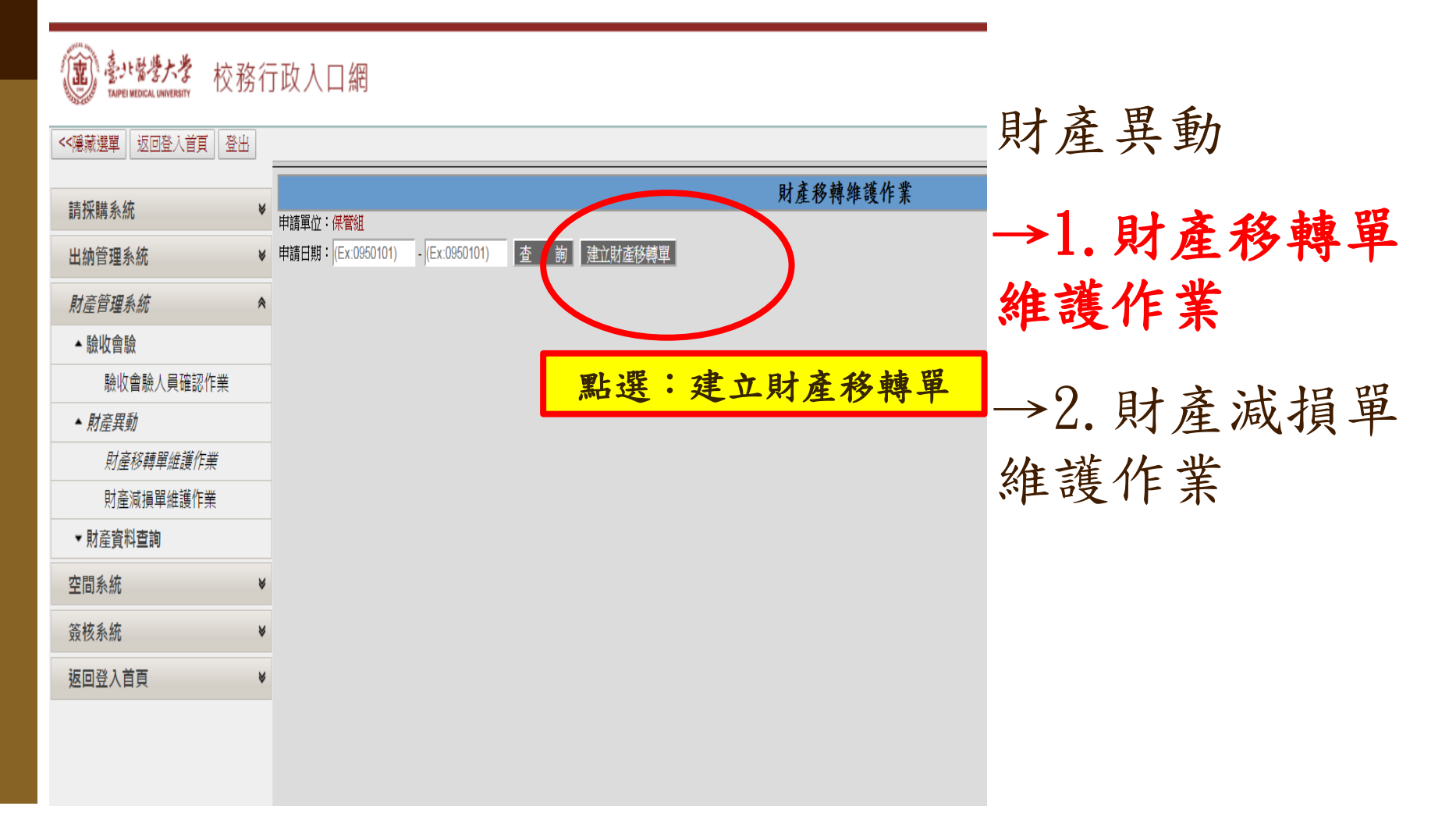

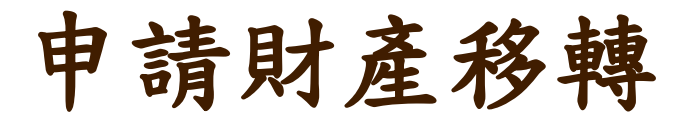

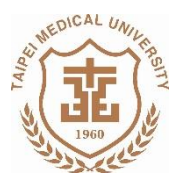

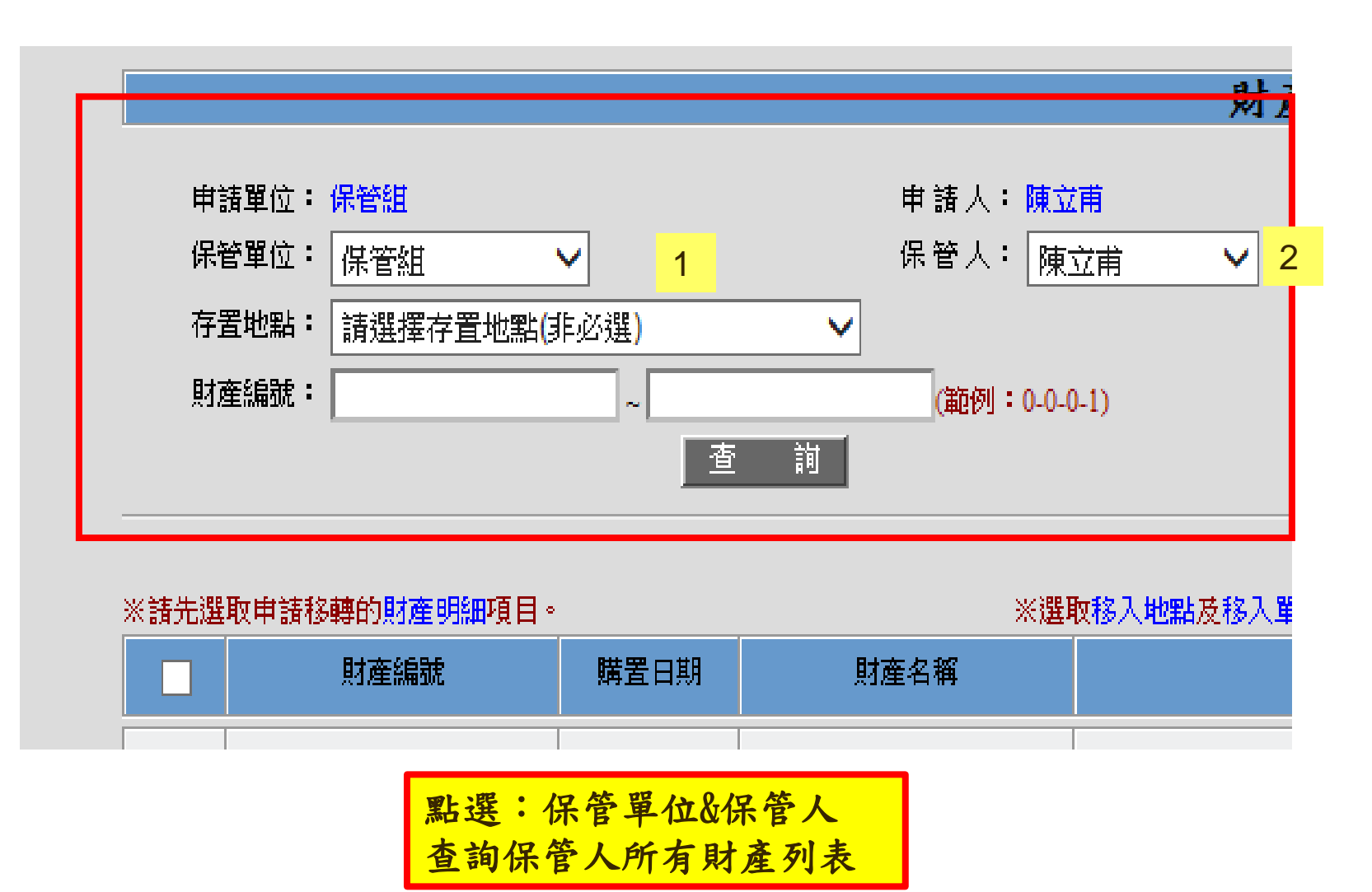

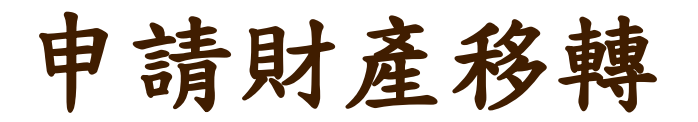

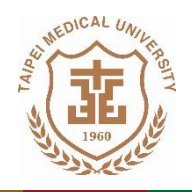

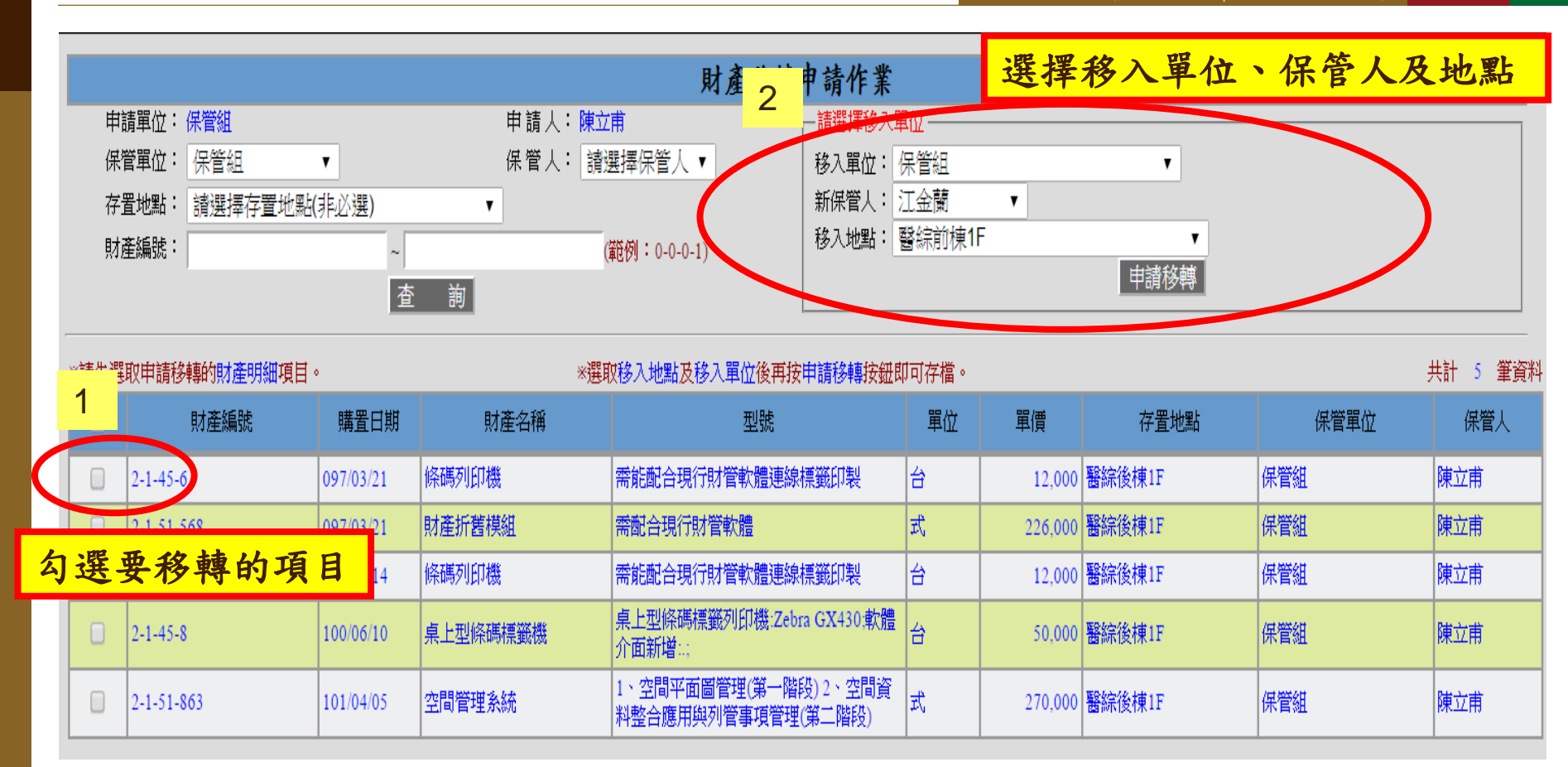

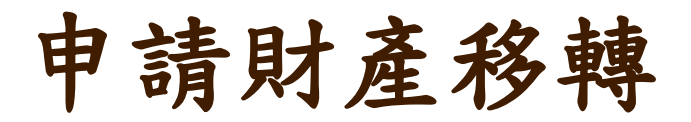

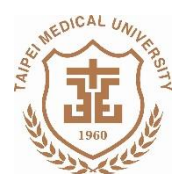

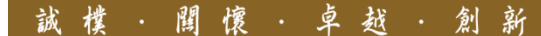

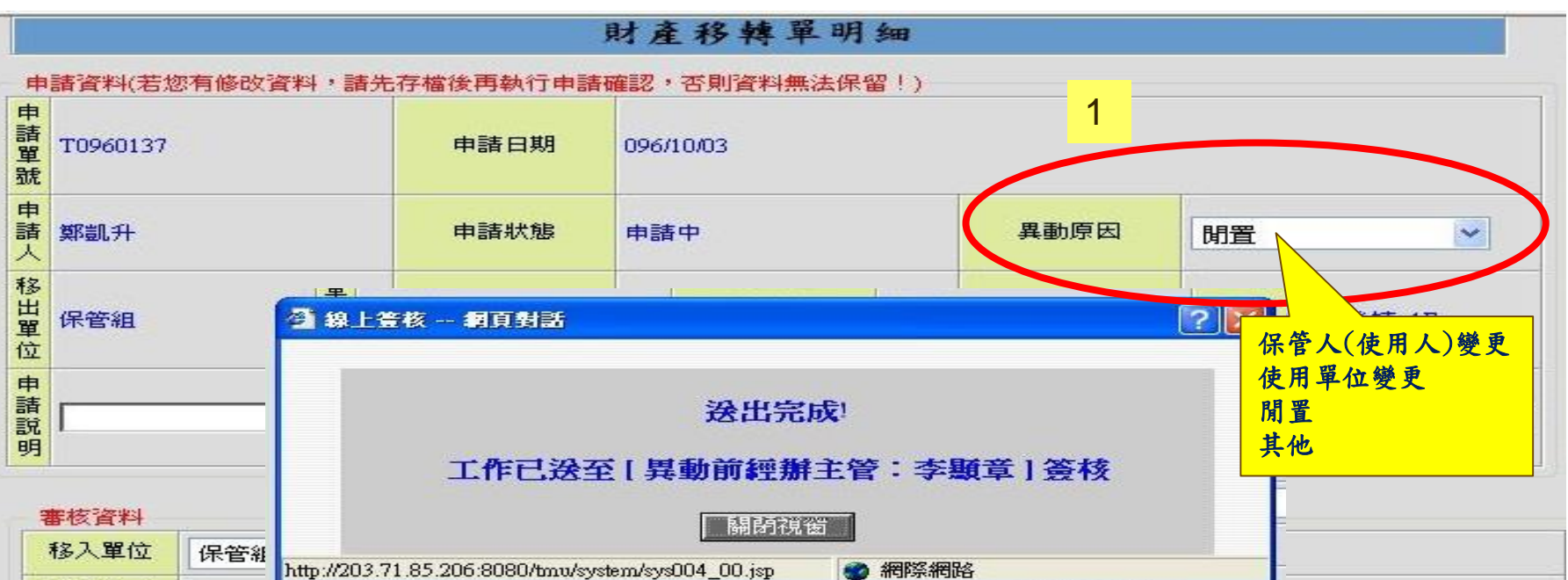

| 移入地點       | 醫學綜合大樓後棟_1F 💉 |       |
|------------|---------------|-------|
| 財産更新日<br>期 |               | 財產更新人 |

| 491 |            |             |   |         | 2.0       |   | <b>+H</b> 4 |
|-----|------------|-------------|---|---------|-----------|---|-------------|
|     | 財產編號       | 財產名稱        |   | 規格      | 購置日期      | 單 | 價           |
| ~   | 2-1-5-1502 | 桌上型電腦升級配備 2 | 3 | RAM:1GB | 096/07/12 |   | 19,000      |

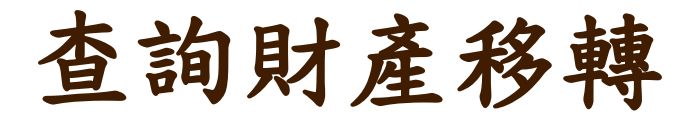

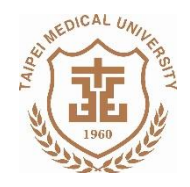

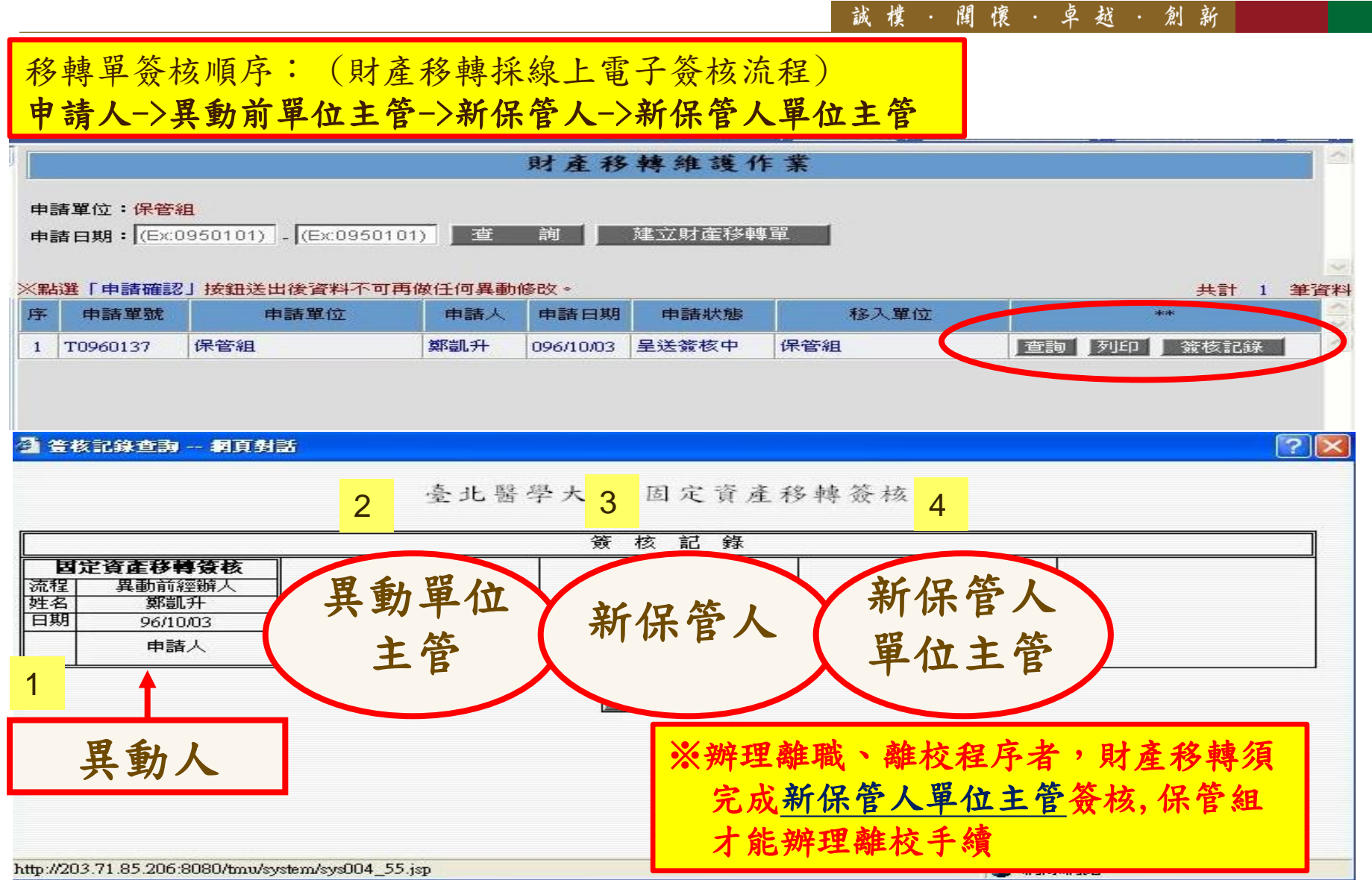

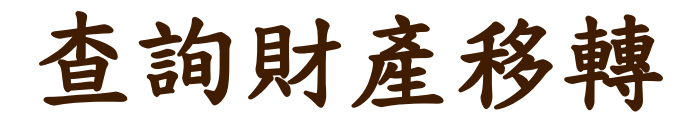

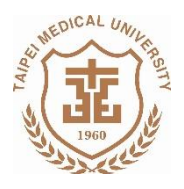

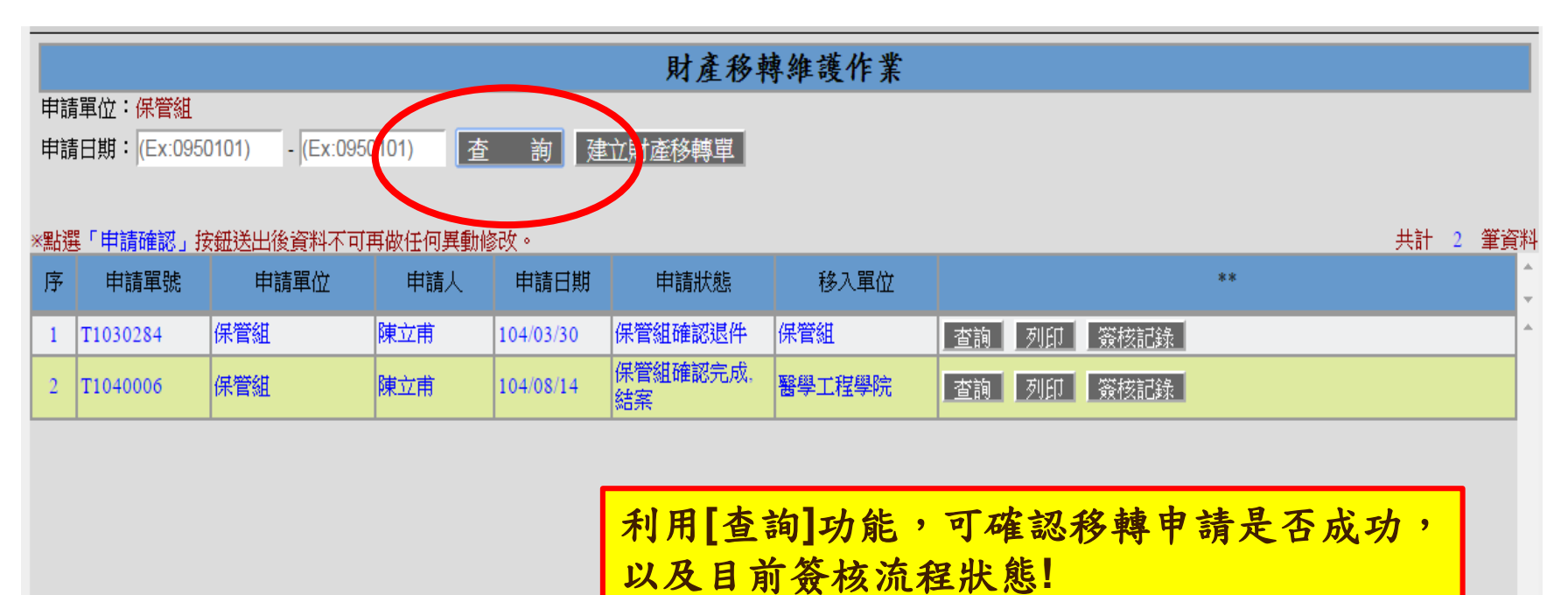

#請確認有送出簽核!

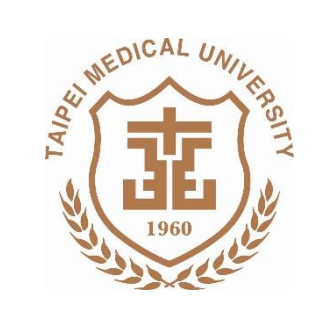

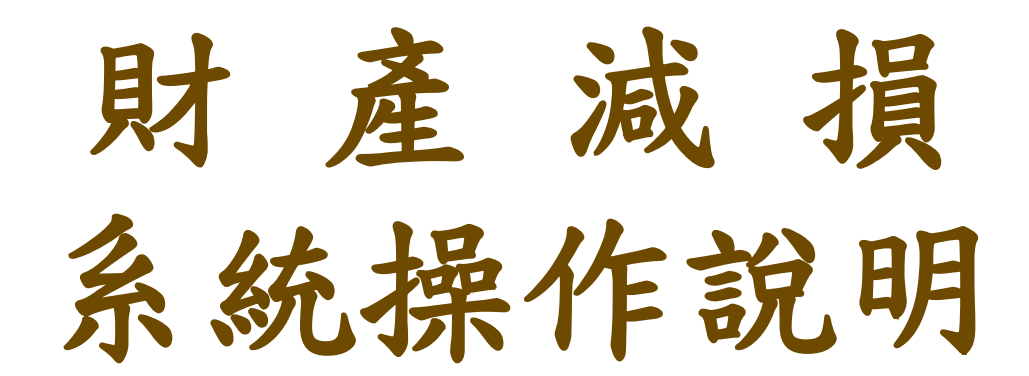

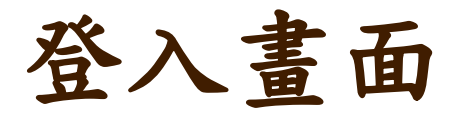

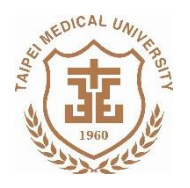

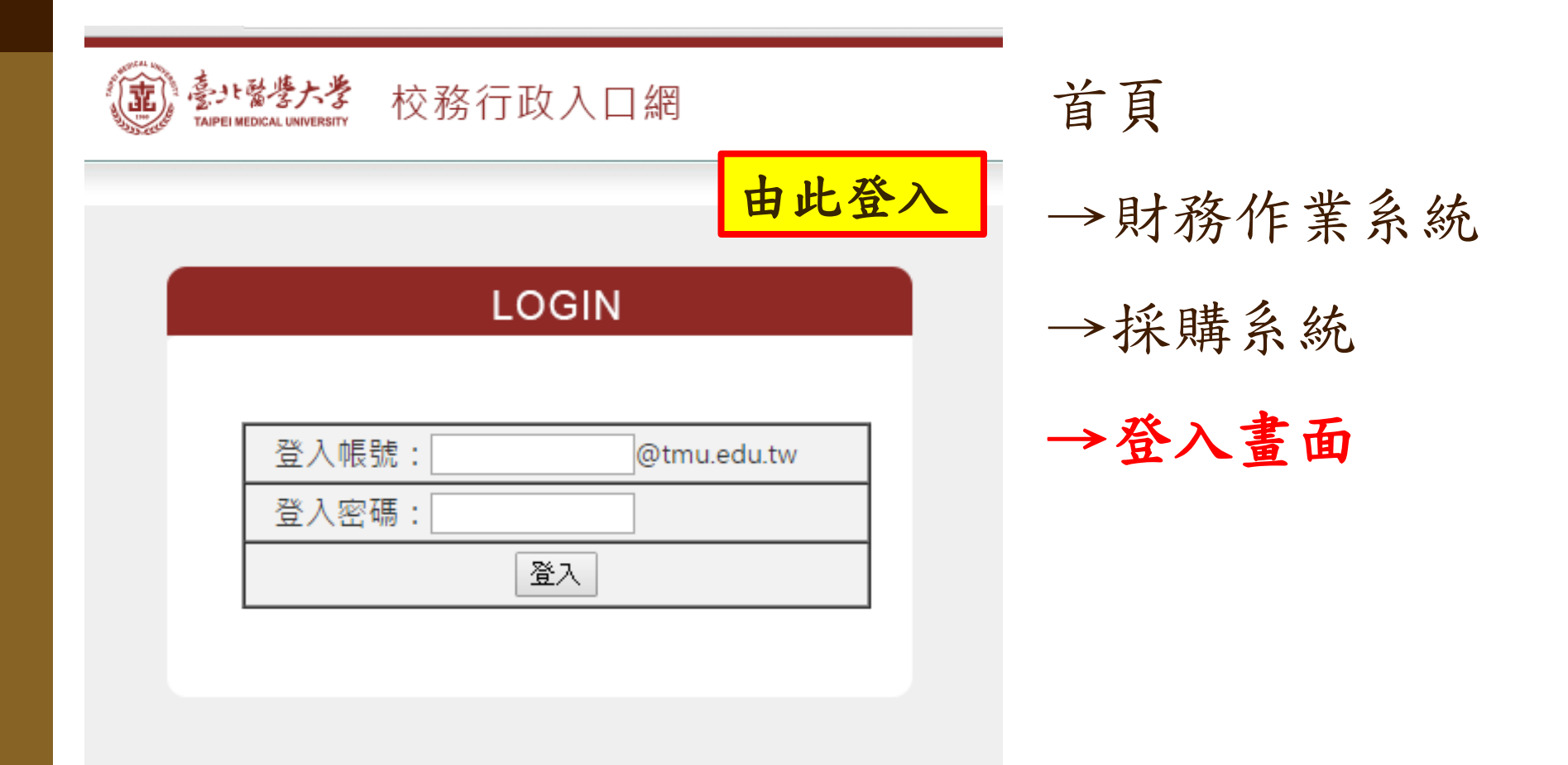

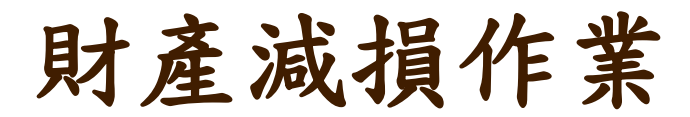

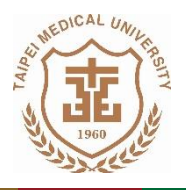

誠樸· 関懷· 卓越· 創新 財產管理系統 臺北醫學大學 冬 校務行政 ▼ 驗收會驗 <<隱藏選單 返回登入首頁 登出 請採購系統 ⊌ ▲ 財産異動 出納管理系統 ⊌ 財產移轉單維護作業 財產管理系統 ≈ ▼ 驗收會驗 財產減損單維護作業 ▲ 財産異動 ▲ 財產資料查詢 財產移麵單維護作業 財產減損單維護作業 財產保管清冊 ▲ 財產資料查詢 財產保管清冊 財產盤點表查詢作業 財產盤點表查詢作業 財產校外申請作業 財產校外申請作業 空間系統 ¥ 簧核系統 ≶ 空間系統 8 扳回登入首頁 ≽ 簽核系統 8

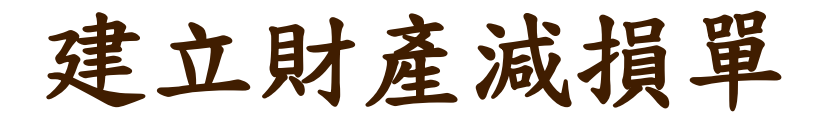

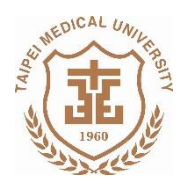

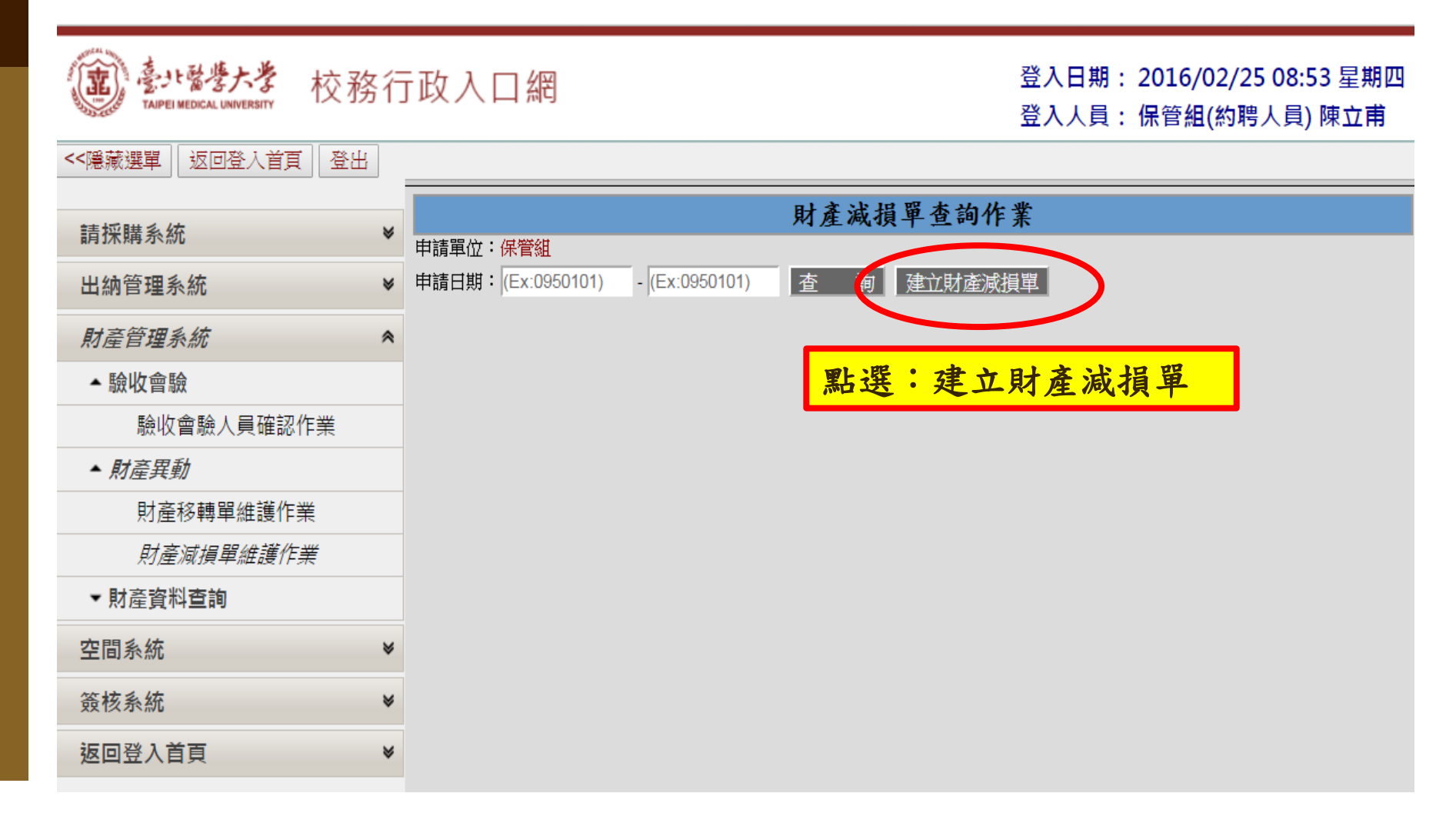

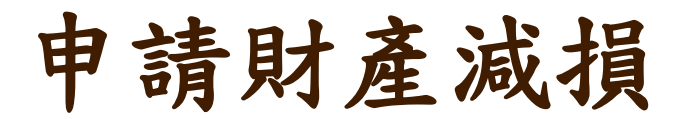

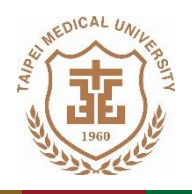

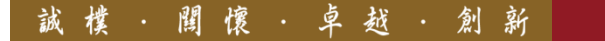

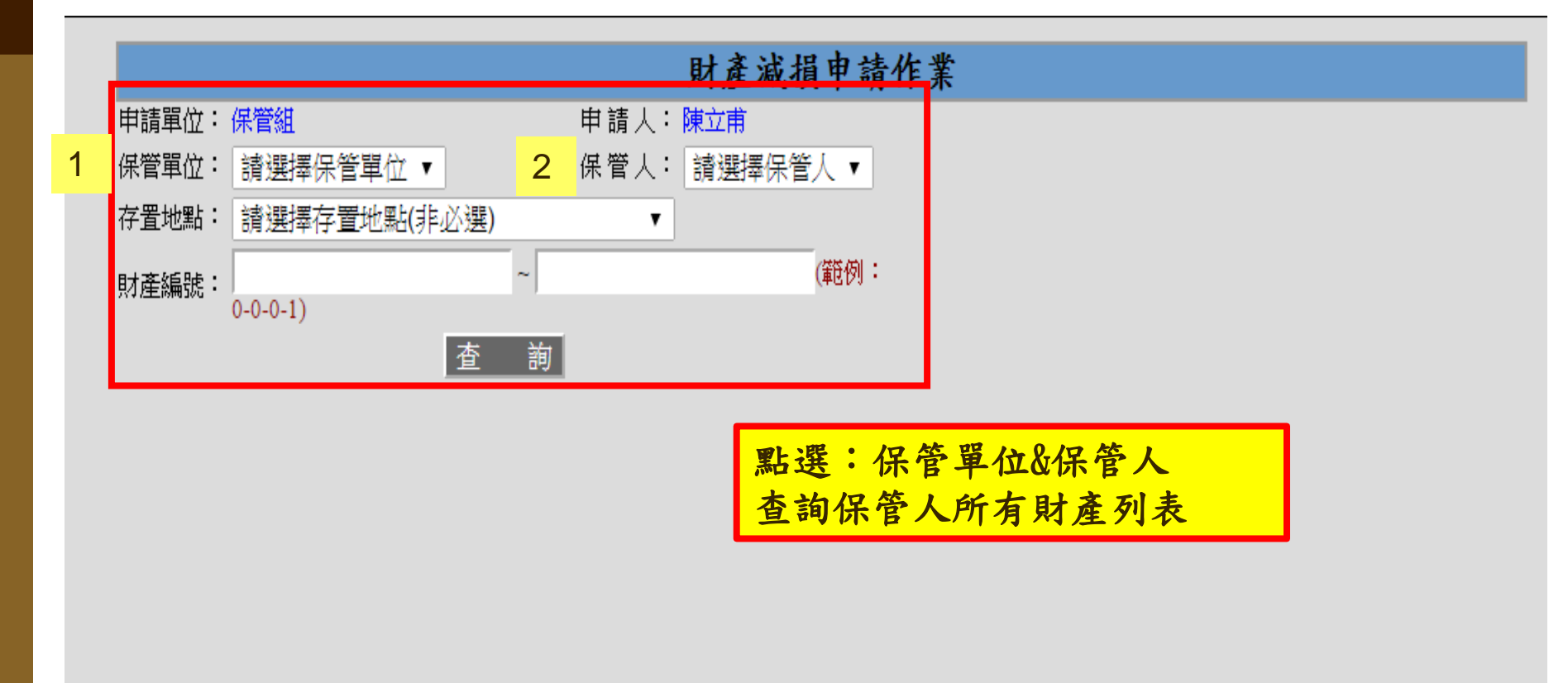

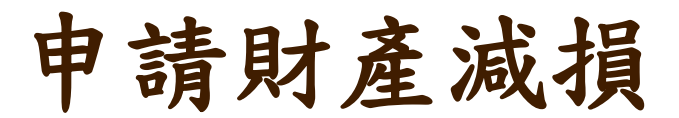

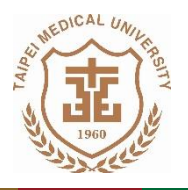

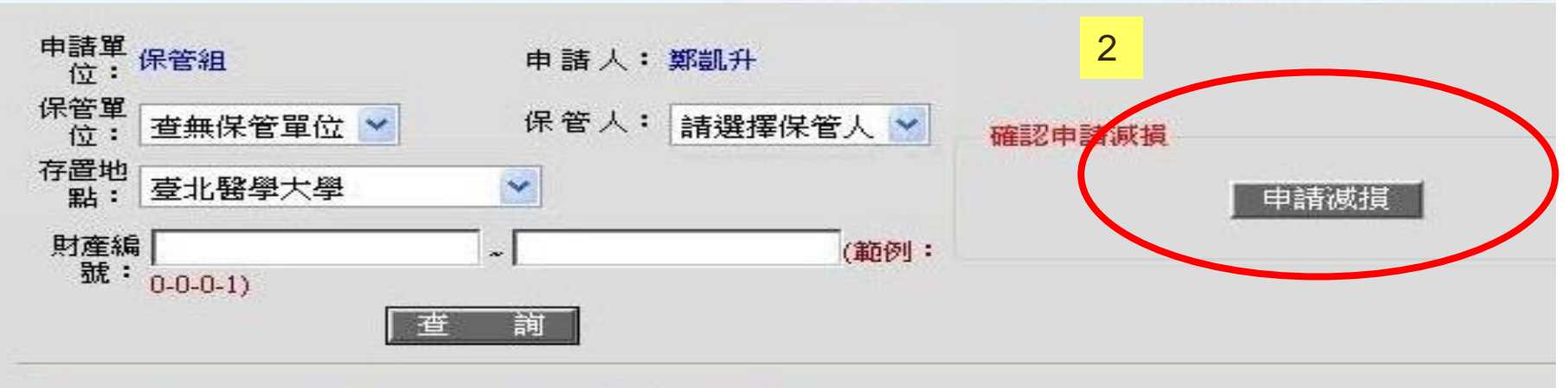

| ** | 財產編號               | 購置日<br>期       | 財產名稱           | 型號         | 單位 | 單價      | 存置地點            | 保管單位 |
|----|--------------------|----------------|----------------|------------|----|---------|-----------------|------|
|    | <sup>3-0-1</sup> 1 | 080/05/31      | 雙目顯微鏡          | Zeiss KF-2 | 台  | 38,000  | 醫學綜合大<br>摟後棟_9F | 藥理學科 |
|    | 3-3-16-8           | 090/00/00      | 火産計            | CN 100     | 組  | 194,285 | 醫學綜合大<br>樓後棟_9F | 藥理學科 |
|    | 3-0-12-1 註         | 竖:要湖<br>: 芝有时; | 這損的項目<br>產無法勾選 | ,代表尚未读庙    | 台  | 220,000 | 醫學綜合大<br>樓後棟_9F | 藥理學科 |
|    | 3-0-26-:           | 用年限(           | 一般為五年          | -),不可減損    | 套  | 695,000 | 醫學綜合大<br>樓後棟_9F | 藥理學科 |
|    |                    |                | 1              |            | 1  | 7       |                 |      |

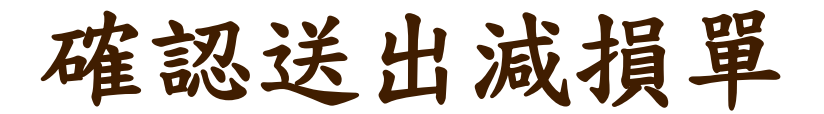

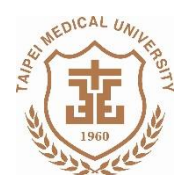

### 財產減損單明細

#### 申請資料(若您有修改"申請說明"資料,請先存檔後再執行申請確認,否則資料無法保留!)

| 申請單號  | B1020377 | 申請人  | 陳立甫 | 申請日期  | 103/05/29 | 申請狀態 | 申請中 |
|-------|----------|------|-----|-------|-----------|------|-----|
| 原保管單位 | 保管組      | 原保管人 | 陳立甫 | 原存置地點 | 醫綜後棟1F    |      |     |
| 申請說明  |          |      |     |       |           |      |     |

#### 審核資料

| B IN HOLD |       |  |
|-----------|-------|--|
| 財產更新日期    | 財產更新人 |  |

#### 申請明細

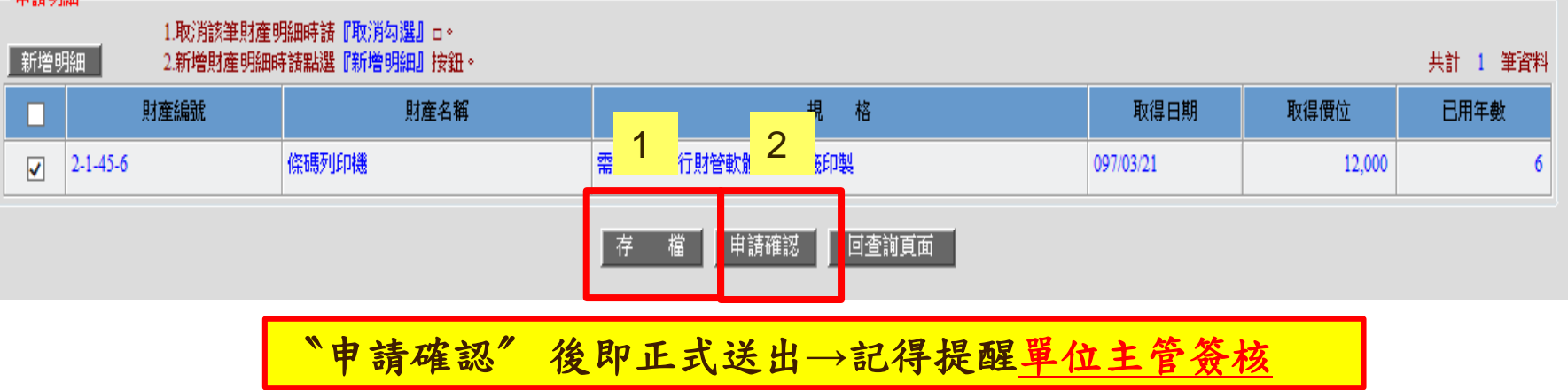

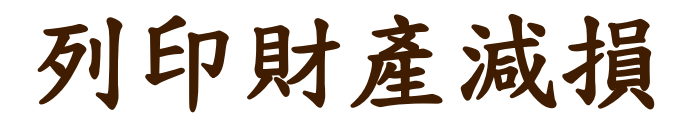

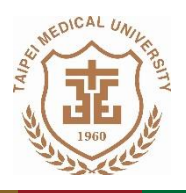

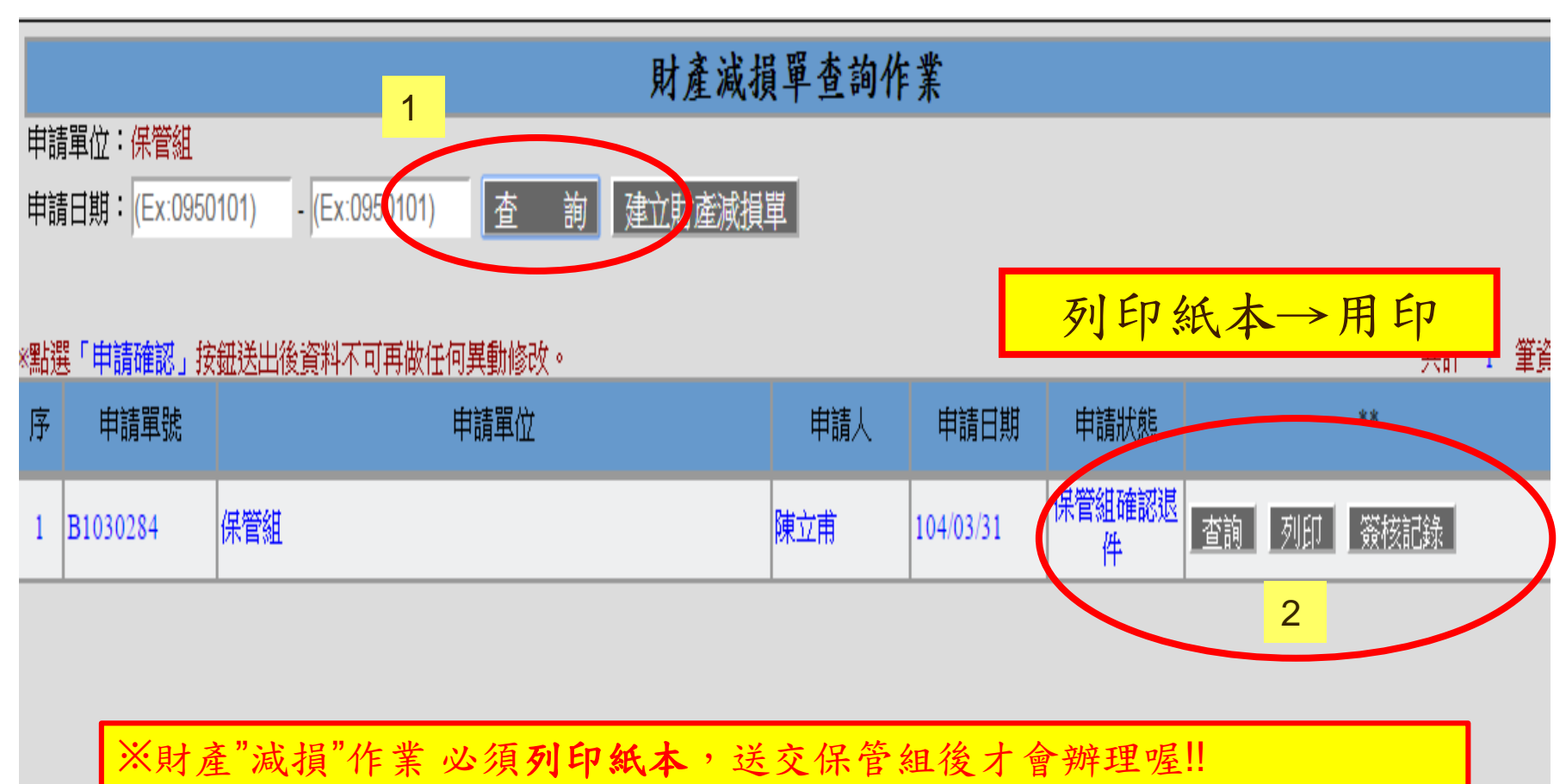

※利用[查詢]功能,可確認移轉申請是否成功,以及目前簽核流程狀態!

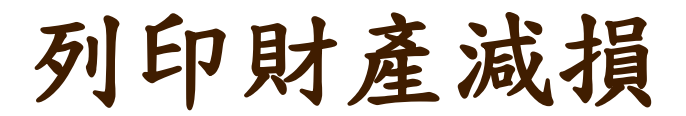

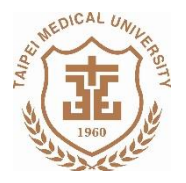

## 臺北醫學大學財產減損單

申請人:林松洲

本單編號: B0960028

| 報損單          | 位(使用单位);多                                                          | 藥理學科                                             | 仔                                                | (管人:林柏                                                                     | 医生                                                         |                                              | 報損日                                                | 期:                    |                |
|--------------|--------------------------------------------------------------------|--------------------------------------------------|--------------------------------------------------|----------------------------------------------------------------------------|------------------------------------------------------------|----------------------------------------------|----------------------------------------------------|-----------------------|----------------|
| 項次           | 財產編號                                                               | 財產名                                              | 稱                                                | 取得日期                                                                       | 取得價值                                                       | 已用<br>年数                                     | 減損<br>代號                                           | <b>最低使</b><br>用年限     | 財產類別           |
| 1            | 2-1-1-486                                                          | 筆記本電腦                                            | 0                                                | 91/07/02                                                                   | 35, 300                                                    | 5                                            | 1                                                  | 5                     | 機械及設備          |
|              |                                                                    |                                                  |                                                  |                                                                            |                                                            |                                              |                                                    |                       |                |
| 注意事項<br>※ 特殊 | <ol> <li>一、上部係市<br/>二、減損原目<br/>三、最低使用</li> <li>記事: 1.本單</li> </ol> | - 橋位『本章編鏡<br>日代媛:1.報慶(1<br>月年限係依縁行政<br>小計 上<br>建 | 、 最低低度<br>急然減損)2.1<br>院民國八千七<br>地 NT\$<br>物 NT\$ | . 用 年 限 」、「 <sup>9</sup><br>出 客 3. 改 装 溪 1<br>年 五 月 千 四 日<br><u>0</u><br>0 | 18度類別」課係<br>16 4. 盤虧 5. 贈<br>「台(87)會桜二<br>土地改良 N<br>建物改良 N | *<br>を怨戦高<br>出 6. 調5<br>字第 034<br>T\$<br>T\$ | :其餘谷欄<br>2 7.其他<br>54 賤禹檢:<br><u>0</u><br><u>0</u> | 出瓶機革位  <br>定」\$140保半: | ,3द्र∙<br>∂#ब• |
| 用印           | 後請交                                                                | 至保管組                                             | 1 <sup>T\$</sup>                                 | 35, 300                                                                    | 其他設備 N<br>合 計 N                                            | Т\$<br>Т\$                                   | 0<br>35, 300                                       |                       |                |
|              | 使用單位                                                               | 保,                                               | 管組                                               | 總務處                                                                        | Ê                                                          | 計室                                           |                                                    | 副校長                   | 校長             |
| 經朔           | ♀ 主管                                                               | 经现件                                              | 主管                                               | 總務長                                                                        | 经期等                                                        | ŧ                                            | 音                                                  |                       |                |
| 分機號          | 3 45                                                               |                                                  | 言<br>1                                           | <b>事列印》</b>                                                                | 。                                                          |                                              |                                                    |                       |                |

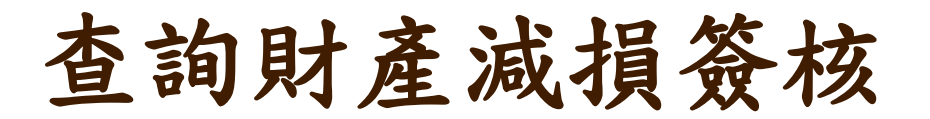

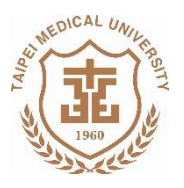

## 🌁 签核記錄查詞 -- 網頁對話

|            |          |                | 簽核記錄   |        |  |
|------------|----------|----------------|--------|--------|--|
| 固定資產減損勞    | 核固       | <b>定資產減損簽核</b> |        |        |  |
| 程  使用單位經續  | 麻人 流程    | 使用單位主管         |        |        |  |
| 名 林松洲      | 姓名       | 許準榕            |        |        |  |
| 期 96/09/26 |          | 96/09/26       |        |        |  |
| 申諸人        | 結果<br>意見 | 核准             |        |        |  |
|            |          | ※四十二           | 開閉視電   | 发达吧!!  |  |
|            |          | ※ // 心、        | 一一家上也女 | 文权 准!! |  |